## Инструкция по входу в электронный дневник обучающегося

## Первый вход

**1.** В адресную строку (не поисковую, а адресную, там где прописаны адреса сайтов) вводим(копируем или набираем) dnevnik.kiasuo.ru

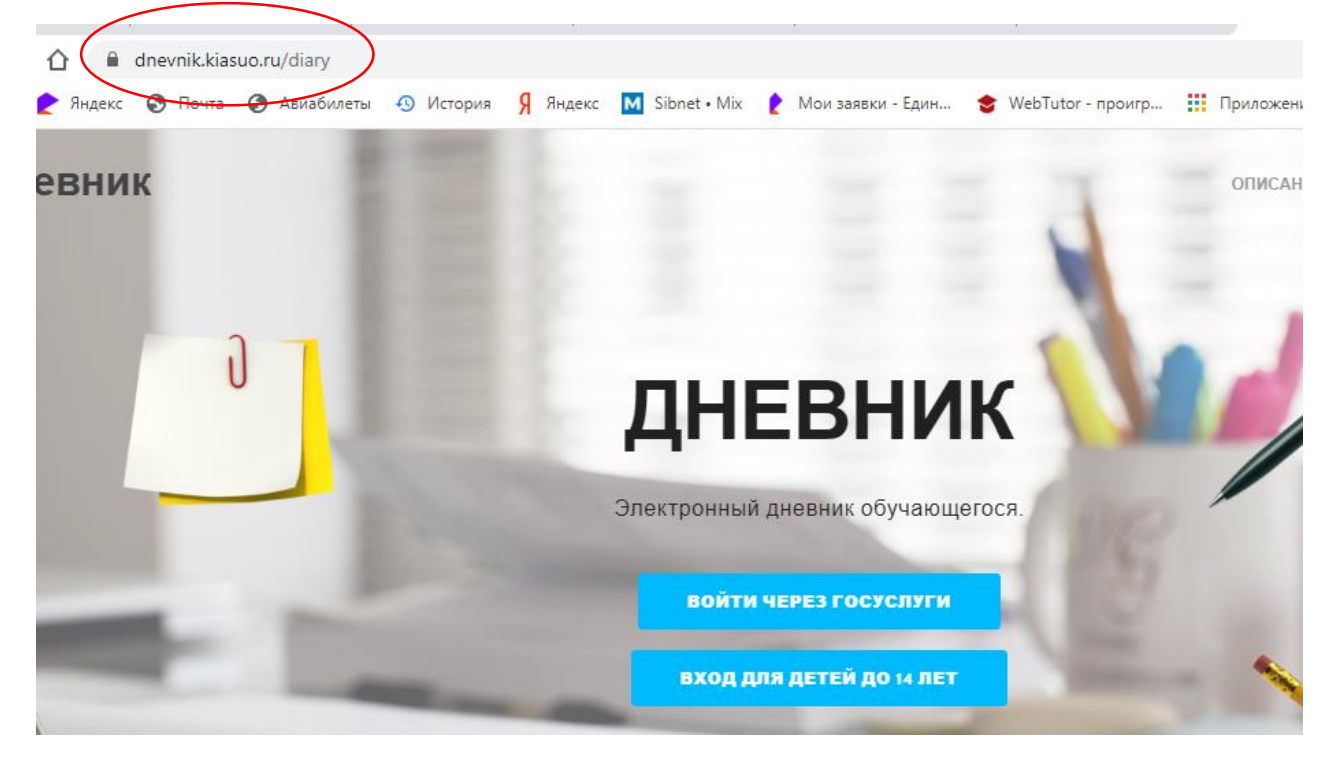

Открывается страница входа в электронный дневник

2. Жмем кнопку «Войти через госуслуги»

И вводим свои данные для работы с порталом госуслуг

| Вход<br>Система управления об | разованием | Куда ещё мох |
|-------------------------------|------------|--------------|
| Телефон или почта             | снилс      | с паролем от |
| Мобильный телефон ил          | и почта    |              |
| Пароль                        | Показать   |              |
| Не запоминать логин           | и пароль   |              |
| Войти                         |            |              |
| Я не знаю пар                 | ОЛЬ        |              |

3. Далее Госуслуги запрашивают права доступа. Необходимо внизу страницы нажать «Предоставить»

| ГОСУСЛУГИ<br>Доступ к сервисам                                                                                                    |  |
|----------------------------------------------------------------------------------------------------|--|
| электронного правительства                                                                                                    |  |
| Система управления образованием<br>запрашивает следующие права:                                                                                                    |  |
| <ul> <li>Просмотр номера вашего мобильного телефона ?</li> <li>Просмотр вашего СНИЛС ?</li> </ul>                                                                                                    |  |
| <ul> <li>Просмотр вашего адреса электронной почты ?</li> <li>Просмотр вашей фамилии, имени и отчества ?</li> </ul>                                                                                      |  |
| Просмотр даты вашего рождения ()     Нажимая «Предоставить», вы разрешаете этой информационной системе использовать     указанные ранные согласно ее правилам и условиям. Вы всегла можете отореать это |  |
| разрешение из своего профиля.                                                                                                    |  |
| Отказать Предоставить                                                                                                    |  |

4. Выбираем свою роль, нажимая на кнопку «Я являюсь родителем»

| 06 | учающиеся             | Активировать приглашение |  |  |
|----|-----------------------|--------------------------|--|--|
|    | Определение           | е роли                   |  |  |
|    |                       |                          |  |  |
|    |                       |                          |  |  |
|    |                       |                          |  |  |
|    |                       |                          |  |  |
|    |                       |                          |  |  |
|    | Я являюсь обучающимся | Я являюсь родителем      |  |  |

5. Вы успешно зашли в дневник своего ребенка!

| Для обучающихся до 14 лет Вы можете <u>создать учетную запись</u> для доступа к дневнику |  |  |  |  |  |
|------------------------------------------------------------------------------------------|--|--|--|--|--|
| ья Владимировна <u>Выйти</u>                                                             |  |  |  |  |  |
| Контакты                                                                                 |  |  |  |  |  |
| <u> </u>                                                                                 |  |  |  |  |  |
| 15 сентября                                                                              |  |  |  |  |  |
| 08:30                                                                                    |  |  |  |  |  |
| 09:30                                                                                    |  |  |  |  |  |
| 10:30                                                                                    |  |  |  |  |  |
| 11:25                                                                                    |  |  |  |  |  |
| 12:30                                                                                    |  |  |  |  |  |
|                                                                                          |  |  |  |  |  |

В горизонтальном меню Вам доступны разделы : «Расписание», «Домашние задания», «Успеваемость», «Итоговые оценки» за все годы обучения в данном

образовательном учреждении, «Документы» - приказы, в которых фигурирует Ваш ребенок, «Контакты» образовательного учреждения

6. Чтобы Ваш ребенок, не достигший 14 летнего возраста, мог входить в дневник самостоятельно, необходимо создать ему учетную запись. Для этого жмем Для обучающихся до 14 лет Вы можете <u>создать учетную запись</u> для доступа к дневнику

Создаем логин и пароль.

7. У Вас есть возможность установить мобильное приложение и пользоваться электронным дневником с мобильного устройства. Для этого нужно зайти в кабинет родителя. Нажмите на свое фамилию-имя-отчество

| ік КИАСУО      |                                                                                                    |   | Устич Дарья Владимировна |
|----------------|----------------------------------------------------------------------------------------------------|---|--------------------------|
| Обучающиеся    | Доступ обучающихся до 14 лет                                                                                        |   | Активировать приглашение |
| бинет родителя |                                                                                                    |   |                          |
|                |                                                                                                    |   |                          |
|                | Доступ через мобильное приложение                                                                                   |   |                          |
|                | Ключ Сгенерировать ключ<br>мобильного<br>приложения                                                                 |   |                          |
|                | Установите мобильное приложение "Госуслуги Красноярского края. В приложении откройте раздел "Электронный дневник" и | 1 |                          |

Скачайте и установите мобильное приложение «Госуслуги Красноярского края». Сгенерируйте ключ и введите код в приложение.

8. Если у Вас 2 и больше детей школьного возраста. Добавить ребенка можно также в кабинете родителя, нажав на ФИО. Выберете в горизонтальном меню «Активировать приглашение». Введите Фамилию и отчество второго ребенка и введите код, полученный от классного руководителя.

| Обучающиеся                      | Активировать приглашение |  |  |  |
|----------------------------------|--------------------------|--|--|--|
| Устич Дарья Владимировна         |                          |  |  |  |
| Активирова                       | ть приглашение родителя  |  |  |  |
| _* Фамилия обучающегося<br>УСТИЧ |                          |  |  |  |
| _"Имя обучающегося<br>Илья       |                          |  |  |  |
| 64386443                         |                          |  |  |  |
| АКТИВИРОВАТЬ ПРИГЛАШ             | ЕНИЕ                     |  |  |  |

Нажав «Активировать приглашение», Вы добавляете второго ребенка себе в кабинет.

## Теперь в кабинете родителя в пункте меню «Обучающиеся» Вы можете входить как в дневник первого ребенка, так и в дневник второго ребенка

| Обучающиеся              | Доступ обучающихся до 14 лет |              | Активир      | Активировать приглашение |                          |  |
|--------------------------|------------------------------|--------------|--------------|--------------------------|--------------------------|--|
| Дневник                  |                              |              |              |                          | Активировать приглашение |  |
|                          |                              | Средний балл |              | Пропуски                 |                          |  |
| Обучающийся              | Класс                        | Личный К.    | асса Прогноз | БУ                       | Н                        |  |
| Устич Арина Денисовна 6. | лет 1Б                       |              |              |                          | Смотреть дневник         |  |
| Устич Илья Денисович 117 | ет 5Б                        | 4,33 4       | ,02 4,33     |                          | Смотреть дневник         |  |